# Esitlusoskuste treening

| Osalejate enesetutvustus ja varasemad kogemused 1 |
|---------------------------------------------------|
| Esitluste loomise eeldused ja vajadused           |
| Esitluste loomise vahendid                        |
| PowerPoint esitluse loomine                       |
| Failitüübid                                       |
| Loomine tühjast mallist                           |
| Loomine valmis mallist                            |
| Esitluse loomine Wordist                          |
| Video lisamine esitlusse                          |
| Youtube video lisamine esitlusse                  |
| Eksport 4                                         |
| Käsilehtede trükkimine                            |
| Impress esitluse loomine                          |
| Esitlemine                                        |
| Esitlemine teisel ekraanil                        |
| Esitluspuldid7                                    |

Heikki Eljas
TMK haridustehnoloog, ruum A130
heikki@tmk.edu.ee
Skype: heikkieljas
veel õppematerjale:
Exceli videod: http://materjalid.tmk.edu.ee/heikki\_eljas/Tabelitootlus/Videod/
Hiireta töötamine: http://materjalid.tmk.edu.ee/heikki\_eljas/Hiireta/\_Kiirkäsud.pdf
Kaasaskantav tarkvara: http://materjalid.tmk.edu.ee/heikki\_eljas/PIR/
Kirjamalli koostamine: http://materjalid.tmk.edu.ee/heikki\_eljas/Kirjamall/
Teksti sisestamisest arvutil: http://materjalid.tmk.edu.ee/heikki\_eljas/Reeglid/
Windows 7: http://materjalid.tmk.edu.ee/heikki\_eljas/Windows7/

# Osalejate enesetutvustus ja varasemad kogemused

- Nimi
- Kas ja kui palju on olnud varem esinemisi, sh esitlusega?
- Millist tarkvara (PowerPoint, Impress, vm) on kasutatud?
- Milliseid vahendeid on esitluses kasutatud? (loetelud, diagrammid, pildid, ... )
- Millised mured ja probleemid tekkisid?
- Muud soovid.

# Esitluste loomise eeldused ja vajadused

Kümme käsku esitluse koostajale (Aari Juhanson):

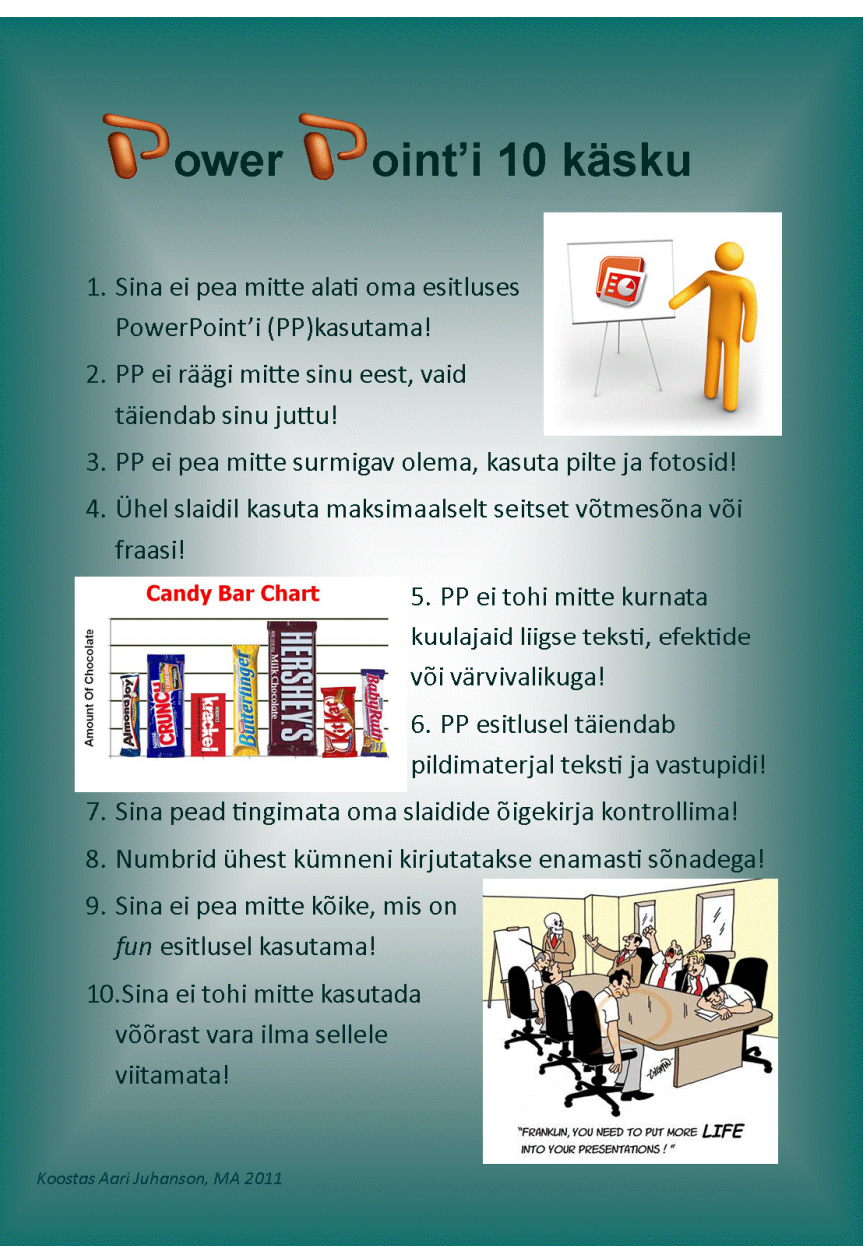

About.com Wendy Russelli 10 soovitust eduka esitluse koostamiseks: http://presentationsoft.about.com/od/powerpointinbusiness/tp/bus\_pres\_tips.htm

Juhendeid esitluse koostamise kohta leiab veebist palju, näiteks aadressidelt:

http://www.e-uni.ee/e-kursused/baas2/esitluse\_koostamise\_phimtted.html http://lepo.it.da.ut.ee/~triinm/esitlused/index.html

http://office.microsoft.com/et-ee/powerpoint-help/HA010336563.aspx?CTT=1

#### Esinemise näide

ITLi presidendi esinemine e-õppe kevadkonverentsil 2012.

Video: http://www.e-ope.ee/\_download/repository/conf2012.html?v=31

# Esitluste loomise vahendid

Microsofti PowerPoint

Versioon 2003

Versioonid 2007/2010 (ka eestikeelsed)

OpenOffice.org / Libreoffice Impress

# **PowerPoint esitluse loomine**

## Failitüübid

PowerPoint esitlus .pptx - esitlemisel tuleb ta käivitada (NB! F5)

PowerPoint show .ppsx – avamisel kohe käivitub.

## Loomine tühjast mallist

Algab käivitamise järel tiitelslaidiga. Lisa slaide Avaleht – Uus slaid – vali paigutus jne

## Loomine valmis mallist

Vali **Fail – Uus** – vali mallide kategooria – vali mall – **Loo**. Võimaldab kasutada valmis malle. Näiteks firma sümboolikaga ja sageli vajaminevaid valmis kujundusi.

## Esitluse loomine Wordist

Wordist PowerPoint esitluse loomine on ära peidetud. Word2003-s on selline käsk menüüs olemas. Esmalt tuleb lisada kiirpääsuribale või lindile vastav nupp.

Mine Fail – Suvandid *Options* – Kiirpääsuriba – Vali käsud: Lindilt puuduvad käsud – Leia üles käsk Saada Microsoft PowerPointi – klõpsa Lisa >>

Wordis loo esitluse kava ja tekst:

#### Pealkiri 1

Pealkiri 2 Pealkiri 3 Esinejatekstid

Nüüd saab Wordist ühe hiireklõpsuga luua PowerPoint esitluse, milles: Pealkirjade taseme 1 alusel moodustatakse slaidid ja nende pealkirjad. Pealkirjadest tasemel 2 moodustatakse slaidile esmatasandi loetelud. Pealkirjadest tasemel 3 moodustatakse slaidile teise tasandi loetelud.

## Video lisamine esitlusse

Lihtsaim on lisada oma esitlusse link videole. Video võib eelnevalt nt YouTube keskkonda üles laadida ja seejärel luua esitlusse link sellele videole.

Video lisamisel esitlusse esineb piiranguid. Microsofti lehelt võime lugeda:

Add a QuickTime video (.mov, .mp4) to my presentation

With PowerPoint 2010, when you have the QuickTime player installed on your computer, you can insert an Apple QuickTime movie (.mov, .mp4) file.

The PowerPoint 2010 64-bit version is not compatible with 32-bit versions of QuickTime or Flash. You must install a 64-bit version of QuickTime or Flash, or a 32-bit version of PowerPoint 2010.

To embed or link to a QuickTime video from your PowerPoint presentation, see Embed a video in your presentation.

Veebis on vabalt saadavad lihtsad konverteerimise programmid, mille abil saab video eelnevalt

sobivasse formaati konverteerida. Sattudes võõrasse arvutisse ei tea me ka ette milline tarkvara sinna on installeeritud.

Levinud vabavaralised konverterid on nt Any Video Converter, Format Factory, jt

#### Format Factory kasutamine:

- 1. Käivita programm
- 2. Lohista konverteeritav video programmi aknasse
- 3. Vali väljundfaili tüüp
- 4. Klõpsa start nuppu

| 67                                  | FormatFac                 | tory 2.70                   | _ = ×                                  |
|-------------------------------------|---------------------------|-----------------------------|----------------------------------------|
| Task Skin Language Help             |                           |                             |                                        |
| Remove Clear List                   | Stop                      | Option 📷 Output Folder 🧕    | HomePage                               |
| Video                               | Reftonia                  | Forma                       | + Softonic.com                         |
| all to Custom                       | Let's download            | Factor                      | <b>Free software</b><br>Safe downloads |
|                                     | Source 👻                  | Size Convert State          | Output [F2]                            |
| All to Mobile Device                | Tee720.wmv                | 10.62M All to AVI           | C:\Documents and Settings\Multim       |
| All to MP4                          |                           |                             |                                        |
| All to AVI                          |                           |                             |                                        |
|                                     |                           |                             |                                        |
| All to 3GP                          |                           |                             |                                        |
|                                     |                           |                             |                                        |
| All to RMVB                         |                           |                             |                                        |
| <b>1</b>                            |                           |                             |                                        |
| Audio                               |                           |                             |                                        |
| Picture                             |                           |                             |                                        |
| ROM Device\DVD\CD\ISO               |                           |                             |                                        |
| Advanced                            |                           |                             |                                        |
| C:\Documents and Settings\Multimeed | lia\My Documents\FFOutput | Elapsed Time : 00:00:00 🥅 A | fter Converting : Shut Down Computer 🤐 |

Video lisamiseks esitlusse tuleb videofail arvutis üles leida. Vali tühi slaid, klõpsa Lisa – Video – Video failist... vali video fail ja klõpsa Lisa.

Seadista video esitusviis: Videoriistad – Taasesitus - Algus (Automaatselt või hiirega klõpsamisel), Esita täisekraanil, ...

### Youtube video lisamine esitlusse

Youtube video lehelt on võimalik saada vana manustuskood, mille abil saab video esitlusse lisada. Vahepeal seda ei pakutud. Paraku on selle lisamisega probleeme.

Võimalik on ka Youtube video allalaadimine ja lisamine failina. Järgida tuleb Youtube litsentsitingimusi, mis üldjuhul keelavad video allalaadimise.

### Eksport

#### **PDF-vormingusse**

- 1. Fail Salvesta nimega Salvestustüüp: PDF Salvesta
- 2. Kasuta PDF printerit (PDF24 PDF, CutePDF Writer vm) Fail Prindi vali PDF printer Prindi.

#### Flash vormingusse (iSpring)

Installeeri arvutisse iSring free. (Pro versioon on üsna kallis, kuid lehe lõpust leiab ka tasuta versiooni.)

http://www.ispringsolutions.com/free\_powerpoint\_to\_flash\_converter.html#download

Pärast installeerimist tekib PowerPointi lindile sakk iSpring Free. Sellelt klõpsa Publish.

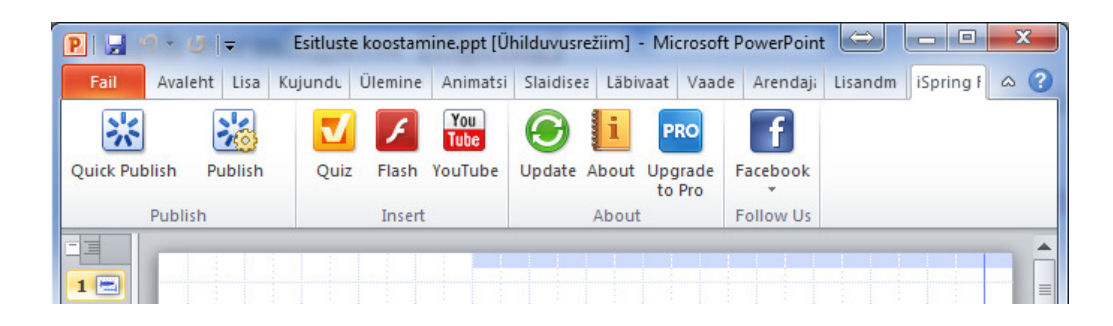

Veebileht koos vajalike failidega luuakse kasutaja dokumentide kataloogi Presentations.

## Käsilehtede trükkimine

Käsilehed jaotamiseks kuulajatele (handouts) tuleks välja trükkida mitmekaupa lehel. Levinumad on kolm slaidi lehel koos märkmete tegemise kohaga, või üheksa slaidi lehel:

Fail – Trüki –

siit saab valida, millisel viisil jaotusmaterjalid trükkida.

Hoia loodust ja trüki nii vähe kui võimalik.

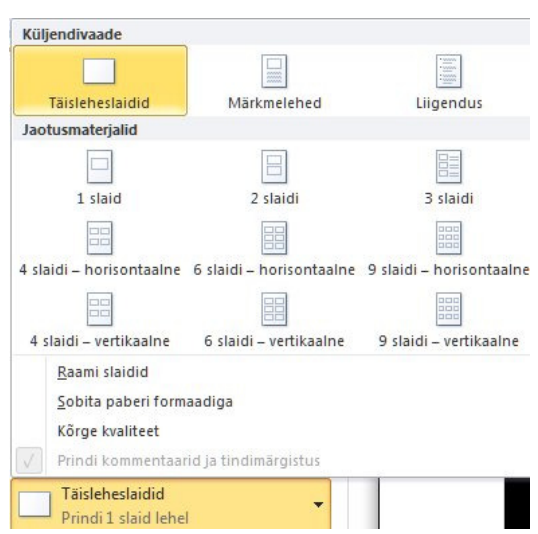

# **Impress esitluse loomine**

Vaata materjale.

http://yuuluw.havike.eenet.ee/lasloovus/wp-content/uploads/2010/05/ooImpressEng.pdf

# Esitlemine

Esitluse juhtimisel klaviatuurilt on kasutatavad järgmised funktsioonid:

- järgmine slaid: tühik, nool alla, nool paremale, PageDown
- eelmine slaid: tagasilüke, nool üles, nool vasakule, PageUp •
- esimesele slaidile: Home
- viimasele slaidile: End
- esitlusest väljumine: Esc
- valge ekraan: W (White)
- must ekraan: B (Black)

Hiirega saab liikuda vaid edasi vasaku nupu klõpsuga.

**Parema nupu** klõpsuga avaneb kohtmenüü, millest saab vasaku klõpsuga liikuda erinevatesse kohtadesse, valida tühja ekraani jm.

Mugav liikumisviis on hiire rulliku kerimine:

- järgmisele slaidile keera rullikut enda poole
- tagasi eelmisele slaidile keera rullikut endast eemale

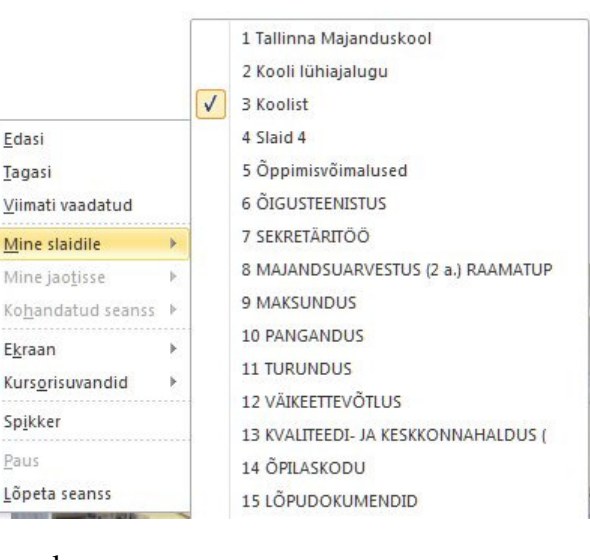

Edasi

Tagasi

Ekraan

Spikker

Paus

Mine slaidile

Mine jaotisse

## Esitlemine teisel ekraanil

Videoprojektori ühendamisel arvutiga on kaks võimalust:

- arvuti ja projektori pilt on sama (ik duplicate)
- projektori pilt on lisaks (laienduseks) arvuti ekraanipildile (ik extend) Windows 7 korral tunneb arvuti ise ära kas videoprojektor on külge ühendatud ja annab võimaluse valida teine ekraan. Automaatselt toimub ka resolutsiooni muutmine.

Teinud hiirega parempoolse nupu klõpsu Windows 7 töölaual vali Screen resolution. Siit saab valida, kuidas kuvatakse pilte ekraanidel.

|                                                                                                    | × |
|----------------------------------------------------------------------------------------------------|---|
| 🕞 🕞 🖉 💺 Control Panel 🔸 All Control Panel Items 🔸 Display 🔸 Screen Resolution 🔹 🥠 Search Control Panel                                                                                                    | ٩ |
| Change the appearance of your displays           Detect           Image: Change the appearance of your displays                                                                                                    |   |
| Display: 1. ASUS VH198 •<br>Besolution: 1440 × 900 (recommended) •                                                                                                    |   |
| Operation:     Landscape       Multiple displays:     •       Duplicate these displays     •       This is currently you     Extend these displays       Show desktop only on 1     •       Make text and other     Show desktop only on 2       What display settings should I choose?     • |   |
| OK Cancel Apply                                                                                                    |   |

PowerPoint võimaldab on valida esinejavaate, kus lisaks tavavaatele on teisel ekraanil näha juhtimisnupud, kommenteerimise pliiats jm. Valik Näita seadmes, võimaldab valida kummal monitoril (videoprojektoril) näidatakse slaide. Teisel monitoril näidatakse siis esinejavaadet.

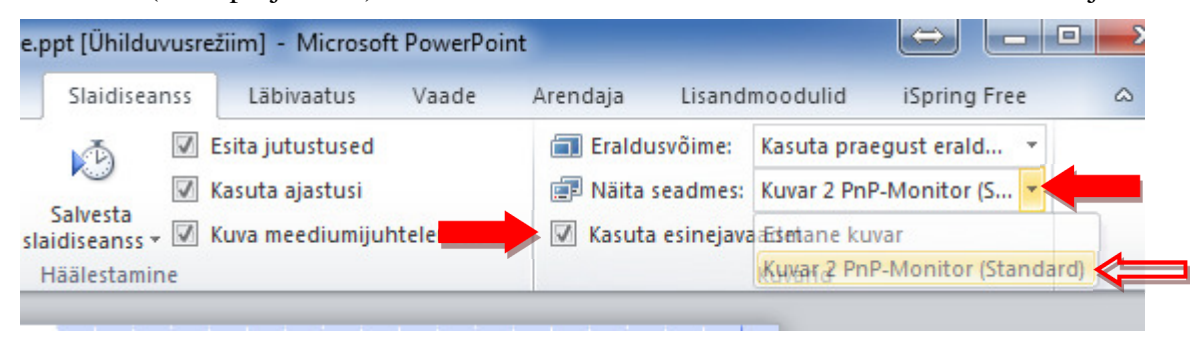

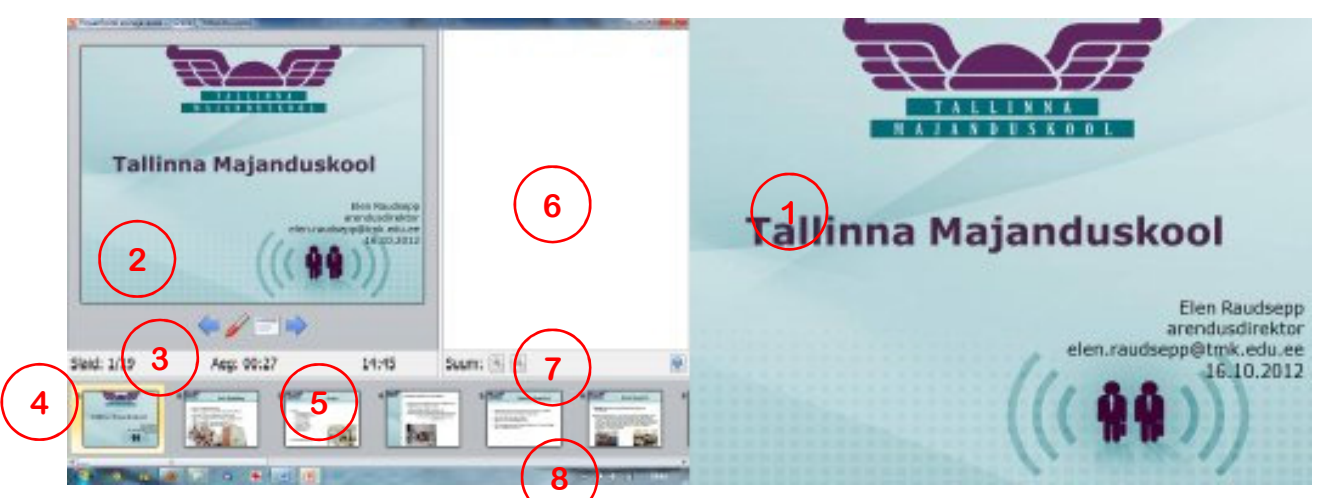

Parempoolne pilt – pilt videoprojektoris näidatav slaid 1

Vasakpoolne pilt – esinejavaade kus on lisaks tavavaatele 2 veel juhtimisnupud 3, slaidi number ja slaidide üldarv 4, ajaarvestus (kulunud aeg ja kellaaeg) 5, esinejamärkmed 6, esinejamärkmete suumimisnupud 7 ja slaidide pisipildid 8.

## Esitluspuldid

Esitluspult võimaldab juhtida esitlust arvutis/videoprojektoris ilma arvutiga kontaktis olemata. Seega saab esineja vabalt ruumis liikuda. Puldi koosseisus on enamasti ka laserosuti, millega saab ekraanil oleval slaidil objektidele osutada. Puldi tüüpe on erinevaid mitmetelt tootjatelt. Puldiga kaasas olev USB-pulk tuleb ühendada arvuti USB pesasse. Mõne aja pärast on pult töötamiseks valmis.

- Lihtsamad puldid omavad vaid PowerPoint esitluse juhtimise funktsioone: Esitluse alustamine, järgmine slaid, eelmine slaid, slaidi peitmine, esitluse lõpetamine.
- Täiuslikumad multimeedia puldid võimaldavad lisaks juhtida ka hiirt, ja multimeedia programme.

### Näited

# 1. Multimeedia pult

Vt juhendit:

http://materjalid.tmk.edu.ee/heikki\_eljas/Vahendid/Multimeedia\_laserosuti\_kasutamine.pdf

# 2. Pult Logitech PowerPoint esitluse jaoks

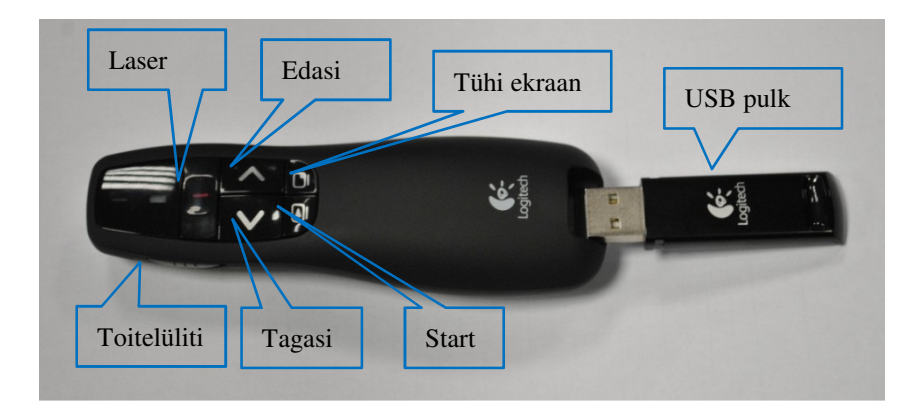